# linkingvision

## **Domain-based HTTPS certificate**

White paper

Copyright  $\ensuremath{\mathbb{C}}$  2023 All rights reserved

linkingvision

### Version records

| Version | Date | Describe |
|---------|------|----------|
|         |      |          |
|         |      |          |
|         |      |          |
|         |      |          |
|         |      |          |

## Content

| 1.0 | Background Introduction | 5 |
|-----|-------------------------|---|
| 2.0 | Configuration method    | 5 |
| 2.1 | Server configuration    | 5 |

### 1.0 Background Introduction

If you want to make the browser trust a HTTPS service (hereinafter referred to as the service), the service must use a certificate that is on the browser's trusted certificate chain. Generally, certificates need to be purchased and bound to a domain name, similar to the following image:

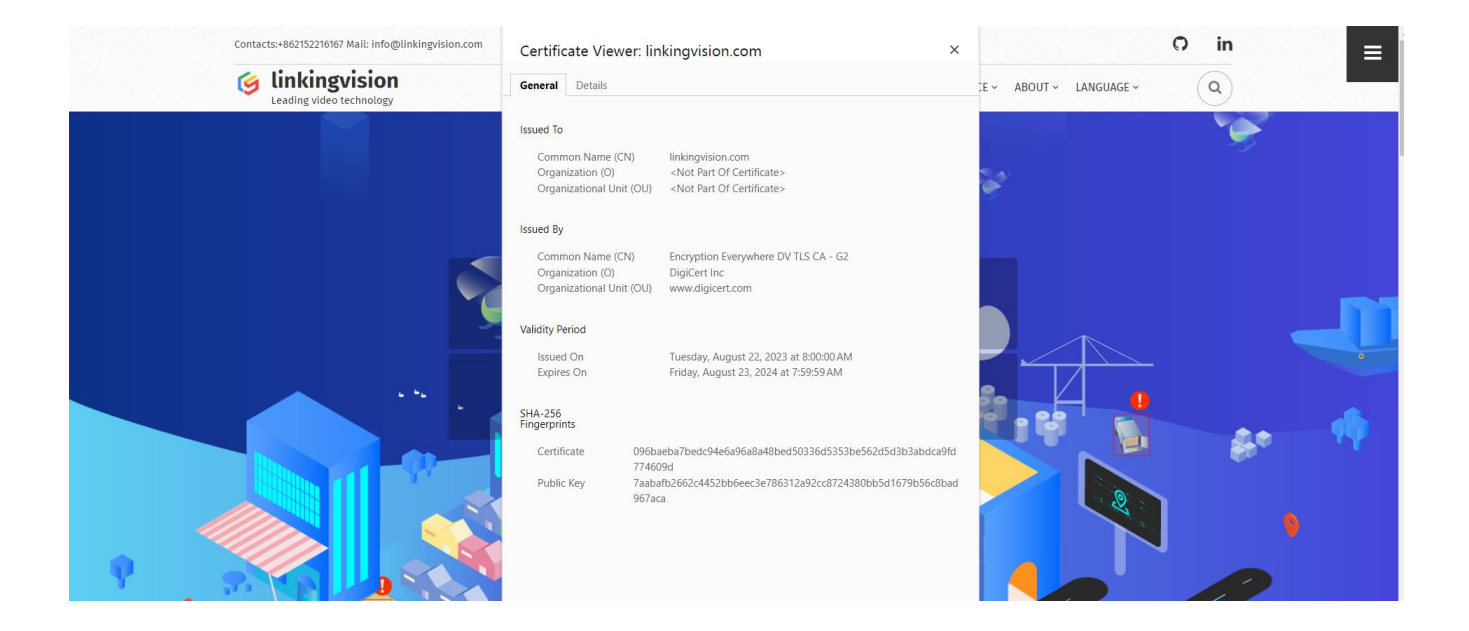

### 2.0 Configuration method

### 2.1 Server configuration

First, purchase an https certificate online. It is recommended to purchase an https certificate on Alibaba. After purchasing the certificate, download the type of certificate file. It is recommended to download the nginx type of certificate file. After decompressing the downloaded certificate file, you will get two files with the key and pem suffixes. (This example uses Linux, but the certificate file for Windows is also a compressed file.) As shown in the following figure:

-rw-r--r-- 1 root root 1675 May 28 2019 2275836\_linkingvision.cn.key -rw-r--r-- 1 root root 4073 May 28 2019 **2275836\_linkingvision.cn\_nginx.zip** -rw-r--r-- 1 root root 3683 May 28 2019 2275836\_linkingvision.cn.pem

If you are using an nginx type certificate, you can refer to the h5s user manual for the https certificate configuration section.

Use a text compiler (note pad++is recommended) to first clear the content in server.pem, and copy the PEM file and key file contents of nginx to server.pem one after another. The final file structure can refer to the following figure.

After modifying the server.pem file, restart the H5S service.

BEGIN CERTIFICATE MIIFmjCCBIKgAwIBAgIQAxUnQ0MmWu5Wvp2tJGP97DANBgkqhkiG9w0BAQsFADBu MQswCQYDVQQGEwJVUzEVMBMGA1UEChMMRGlnaUN1cnQqSW5jMRkwFwYDVQQLExB3 d3cuZGlnaWN1cnQuY29tMS0wKwYDVQQDEyRFbmNyeXB0aW9uIEV2ZXJ5d2h1cmUg 5 RFYgVExTIENBICOgRzEwHhcNMTkwNTI4MDAwMDAwWhcNMjAwNTI3MTIwMDAwWjAb 6 7Mc31qu89bgElDANBgkqhkiG9w0BAQsFAAOCAQEASocB2iatuVqWiSaWYFSJD5tg HMbD0VY0fP5+PuMMgjA506bhPNLA2x315sz6006TvyWoLMzBo2vhRYpow8NxPuw/ 8 EW0g5KsH7cD1DquXnRa0X5ATcAxusvrS2egG5i9dOANydpyzUulB3+Xzjsn5RMqa 9 ra6G0F6GuCG2FvEJTjCriXz/RJcwIWXoY7etXoBQaHuNGqKXS5caz1JhZSQ2ZCuG 10 wH8AdYZV46Gj6/gRkIG+r6nH3nv6jMUUfL046Geh5NPGMklQL2inzsaImYRUjWDa 11 2RgexB7MAsSEduCCSRqfptQQ30r7cPx0cRgnDrMmqm2ReiM2Ng8kpC2JgNRlpg== ----END CERTIFICATE----14 MIIEqjCCA5KgAwIBAgIQAnmsRYvBskWr+YBTzSybsTANBgkqhkiG9w0BAQsFADBh 15 MQswCQYDVQQGEwJVUZEVMBMGAlUEChMMRGlnaUNlcnQgSW5jMRkwFwYDVQQLExB3 16 d3cuZGlnaWNlcnQuY29tMSAwHgYDVQQDExdEaWdpQ2VydCBHbG9iYWwgUm9vdCBD 17 QTAeFw0xNzExMjcxMjQ2MTBaFw0yNzExMjcxMjQ2MTBaMG4xCzAJBgNVBAYTA1VT 18 SwW3AU4ETK+GQf2kFzYZkby5SFrHdPomunx2HBzViUchGoofGgg7gHW0W3M1QAXW 19 MOr5LUvStcr82QDWYNPaUy4taCQmyaJ+VB+6wxHstSigOlSNF2a6vg4rgexixeiV 20 4YSB03Yqp2t3TeZHM9ESfkus74nQyW7pRGezj+TC44xCagCQQOzzNmzEAF2SnCrJ 21 sNE2DpRVMnL8J6xBRdjmOsC3N6cQuKuRXbzByVBjCqAA8t1L0I+9wXJerLPyErjy 22 rMKWaBFLmfK/AHNF4ZihwPGOc7w6UHczBZXH5RFzJNnww+WnKuTPI0HfnVH81g 23 ----END CERTIFICATE--24 ----BEGIN RSA PRIVATE KEY--25 MIIEowIBAAKCAQEAhaIiLhCi4Z0tSx9CZ+tI1xXtTCsLTIUnuYFuIwDPlS0aUUTB 26 IlX26XjfyjMwkQUeanGuGUC+CKw4akouTod8E04vcrAqXoLBwqnx0XMV2LiV4Cax 27 5b8GdLlf62xajR/M6G07LqSIqi08PTyJPTXVIRYbDqvx08hUIhMnUUaL5iIMP0N8 28 Pm+JhDiJAqiDmpimsGSkqGbvuytRCBVEmIRVloFjkFYwLtBrqiA8cMo+alkRGquJ
 29 Dha+eP5yhqTl3QuaFgcs/QNU5WpvF+4KX9XrhrYvvXW2jkRNO2fCrspbN4hQx8p5 30 2P4zrwKBgDuFkBgU5HyO5C6qyFbNuA621Ie9p/kE/PeN2BriIQaT0ShQt32WAI/n 31 xqWnU8JJJM4jhW7ngopGCPXn3FZk2hHoPtYF4sRlOGhXASGAE6BAv+POxsbu8WNk i2AIw1Q/6BOza0WoPr/rqz0XCOs2A0+FTqoxpeM4wPuzOnlxtKAp -END RSA PRIVATE KEY--

There is another situation where the https certificate is not purchased on Alibaba, but on other platforms or locations. The certificate type after purchase is not nginx, but in other formats. After decompression, there are no files with the perm or key suffixes, as shown in the following image:

| > source > armatura.one SSL Certificate > |                |                   |  |  |  |  |
|-------------------------------------------|----------------|-------------------|--|--|--|--|
|                                           | Name           | Date modified     |  |  |  |  |
|                                           | 📳 armatura.one | 12/5/2023 2:04 AM |  |  |  |  |
| 7                                         | 🔄 ca_bundle    | 12/5/2023 2:05 AM |  |  |  |  |
| A                                         | 🙀 certificate  | 12/5/2023 2:05 AM |  |  |  |  |
| *                                         | 🗎 Hash         | 12/5/2023 2:13 AM |  |  |  |  |
| A                                         | 🥅 private      | 12/5/2023 2:05 AM |  |  |  |  |

Then right-click to edit each file after unzipping (it is recommended to use the notepad++ text compiler, including the following copying operation, also using notepad++). Don't worry about the file icon, just right-click to edit each file and view the contents inside each file.

| > source > armatura.one | SSL Certificate >                                                                                                    |   |                                                                                                    |
|-------------------------|----------------------------------------------------------------------------------------------------|---|----------------------------------------------------------------------------------------------------|
| Name                    | ^ Date modified<br>12/5/2023 2:04 AM                                                                                                    |   |                                                                                                    |
| Ca_bundle               | Open Method<br>File slimming<br>Batch Change Document Format<br>Material management<br>Upload to Rice Husk Resource Center<br>Upload or synchronize to WPS | > | <ul> <li>UltraEdit Professional Text/Hex Editor</li> <li>Visual Studio Code</li> <li>Notepad</li> <li>Writing board</li> <li>Microsoft Store Search for Microsoft Store<br/>Choose other applications</li> </ul> |

Until the file content can be matched with the server.pem file field of h5s. Then copy the corresponding file content to the server.pem file of h5s in order (clear the contents of the server.pem file before copying). The file format cannot be messed up when copying, as shown in the following figure:

#### server.pem - Notepad File Edit Format View

-----BEGIN CERTIFICATE-----

MIJEODCCAiCgAwlBAgIJALLafhyTZgPDMA0GCSgGSlb3DQEBCwUAMFAxCzAJBgNV BAYTAkNOMREwDwYDVQQIDAhTaGFuZ2hhaTEWMBQGA1UECqwNbGlua2luZ3Zpc2 bjEWMBQGA1UEAwwNbGlua2luZ3Zpc2lvbjAeFw0yMjA3MDQwOTE0MzBaFw0zMjA3 MDEwOTE0MzBaMFIxCzAJBgNVBAYTAkNÓMREwDwYDVQQIDAhTaGFuZ2hhaTEWMBQG A1UECgwNbGlua2luZ3Zpc2lvbjEYMBYGA1UEAwwPMTkyLjE2OC4xMDAuMTQ1MIIB ljANBgkqhkiG9w0BAQEFAAOĆAQ8AMIIBCgKCAQEA4ycKp84AT5uJcvhhOdebXpEc MOYp9ALK2SLDGTkdFdRttNhS5/ZcuQGD0CS/+Kuxe5pjbhQyhCf2rquPrjkzlDgyv uj+X83MN4WdEdCQWYjN5sd3RsuWUxZGnNTCnkD+r+peTKiZOrPHCxoLCOhLcfzcD Asalg6WG02cM1DfowaWCv2N/clgP26KfCJTXQk4TXGqoFrRS9fTOONZuxy50xErd RiMhhkk18H6wHSG4IwQ8loM3HjR3AEC/8uSIxQUGXhfHGem/rESqcaY1iDhN3+vz ucDnJHsF4lJwvCJ0kQ4GzoRQjT+CCvRH3z1I635Dnu67MAMKGgDJkw4UNjjLUQID AQABoxMwETAPBgNVHREECDAGhwTAqGSRMA0GCSqGSIb3DQEBCwUAA4ICAQBEpEXg mqWokhuq4sY5hWE/tzSrA1ozQ45VY3b47cvyupJRC3Q3LudMOox5INyoa7Gff2hk ZP1z3zqPWZL8aWyPa3NLu9k0UFb2HC8KfifRUBUy3YJhfvL2qs4lWsnxRTFyu3i5 zETClbNdqTkSIdmrIfersq39TbqlUsMM7xTM6gfUhkNl3nEqOc366lm5y5ybJnt9 UGief8/sHGcErYRmhLYF0uZwooPgMncvTR6jeISlaRJY0Kj3di1tHzymXOvXYm31 W3mDOo5gu2gwCGHcYwKnhKo0eO9YxZ68ZnRRVwfRvr4cswoJbr+ZnXsTLPwTwk1Y uz7frgA0Cf78a975erbw8+qPSmamtbwul2OtaOqIZF9Xg09WsmuHZXg45Vs4iRTP +J+mUirZGSGD26BmQTUimvZPF1R04SiZQb8WUw/ufRZMcJXnXkrB1mIWVpgabnTM p269UPf//qfawtL6hgIqLDF4dS9hxtryvk2b51iZSUW6kup/eovVbNOxjL2EvUC0 TRBdwyaoGfVW2FL9RccqiMQBAcdgunGrVXnE9s4yPDKW7qp8S/nTuoAeMklSCby2 ovP+CCZw3YRtpXJwh6ZMJqv42wz5/WgMs9MOIpQhBlDz6wVD5b4TP1/Qo5aNcpSL sTuDExuD5cigEkzo58uf7LsGKmmERxVLeP8WCw= -- FND CERTIFICATE-

Help

#### -----BEGIN RSA PRIVATE KEY---

MIIEpAIBAAKCAQEA4ycKp84AT5uJcvhhOdebXpEcMOYp9ALK2SLDGTkdFdRtNhS5 /ZcuQGD0CS/+Kuxe5pibhQyhCf2rquPrjtxJDgyvuj+X83MM4WdEdCQWYjNSsd3R suWUxZGnNTCnkD+r+peTKiZOrPHCxoLCOhLcfzcDAsalg6WG02cM1DfowaWCv2N/ clgP26KfC1TXQk4TXCqoFrRS9fTOONZuxy50xErdRiMhhkt18H6wHSG4IwQ8loM3 HjR3AEC/8uSIxQUGXhfHGem/rESqcaY1iDhN3+vzucDnJHsF4JJwvCJ0kQ4GzoRQ JT+CCvRH3z11635Dnu67MAMKGgDJkw4UNjjLUQIDAQABAOIBAQCLVmK85qdIKQeY r8WsHpa+3pKFaFppxOC7azh0G3W8805+sx4X8Ym8kfyAOkFWASKBn1hg+As8vq90 J1VSN8Ur4RpWTDVgbv4fuyHhgFV+rYbD1YaRj4S/4IXJ+et/559GG355h4ARVEef T4xmSTT+kDc3l6Mb5gibWwYik50iUwUliOPTII1SFLm650yrsAnUs0IRQF/pmnn 9VVfFaHeC4iDt+pxhXIvstUKFlh9zVunLXSD5QtT+g2YTuLZxe7e7sj0GsHwAw5Y JqwZx5MGV3KcMVEAMJx0t+mBE75f8w6icyb6UWwYw6OcjeMnB08MFR0X1cggii VG3ek+aFAoGBAPtVKTq+PKm6/ev435NM/+9vW1Ilp67LoCIZ6GPvPJLyWQ2963LU certificate-Notepad.txt - Notepad

File Edit Format View Help

-----BEGIN CERTIFICATE---

MIIGdzCCBF+gAwlBAgIQWvx1AEmEB4om30tTtQ3rEDANBgkqhkiG9yb1NTTDE qMCg w@BAQWFADBLMQSICOYDVQQGEWJBVDEOMA4GA1UE ChMHWmVSktwHUUOUi GALUE AxMhwmVyb1NTTCBSUOEgRG9tYWluI FNLY3VEVMBMGA1UE Ai24h2YhZf1R yZSBTaXR11ENBMB4XDT1ZMTIWNDAWMDAWMFoXDT10MDMWMZIZNTk 10VaFzUJ Oz6NFh/Xd2Nu7o50AJg1AaUnTi99PU6u9hBew6qB6iyd5PAStBg37w5]1u+5hifBUL9 nRCKP9/c012TjiYtKVhb3+mLyFRImMKOq028IgGP9/7s8PXHa3Au+g012D558T40rG enZuwUgkID5d5fLXI+/W4zOTwAev4fKKJdq1Xep3teboZdsqduqwfefTLVpSLM3Mj XMMYXIYXR1cmEub251MIIBIjANBgkqhkiG9w0BAQE FAAOCAQ8AMIIBCgKCA QE Apd13Zj7IR5COzo1UHiUvZmBmz7mxmLAdS+C3IGMIgN5 LhyciE 1qoFyAbM osfS6zZUHe4A1ncfzH61bhPgpeUTIPGWnXEOsWrZRtjiptLk -END CERTIFICATE----

### private-Notepad.txt - Notepad File Edit Format View Help

#### File Edit Format View

1frYns5AI Lbj2t8XnodtR3GWXbDEOMAH/ZLTb9hR9x1I F2gQK17gOOnFN9LuB830 AQABAOIBAGUYu466V441TOW1mec95XfVoLRO2FgWAzZ2bOrHWqOpLpcKPm97 Wz6PuEvLyoPLpv2XXs Fab7eZ8mpL8ni+kl9RR8UZPpyMXRBXTg+6hxbYTR1mzM/p UjenZulwUgkiD5 d5 f LXI+/W42OTWAev4fKkJdgs1Xep3teb0ZGdsqdutfLk+AD/hzH Q04+XGCQNiRJ7vh5qIljpDXNNZFd/ddraM7YjQtpOBI5o/mRni8VE annrxdsmaP3RE RtezHBIQE7RDkrEmCozhZ1TNdBm07+RtXOZUPAIWKJJXk=pPjbAoGAP/4to1C5i/X2 50AJgoSf56xZUHe4A1ncfzH61bhpgpeUTIPGWNXEOsWrzRtjiptLk1AaUnTi99PUGu9hB MI E ogIBAAKCAQE Apd1]2j7IRSCOzo1UHIUVZmBm27mxmLAd5+C3IGMIgNSLhyci 735L9VJ9uIWraJmPkGzY as Mv7mZRR158T7z3fxB6bVVwIDE1qoFyAbMMjOz6NFh/X 0w6qB6iyd5PA5tBgJ7w5J1u+5hifBUL9d2Nu7o/x5sMHNM3BMU2+PqTk89FFs AlLFm 6Dk5nYe95gNLOSWr1ZP+IDDUGN/MEYxa9fH+4PJOT ----END RSA PRIVATE KEY-----